Построение однофакторной линейной регрессии y = a + bx средствами табличных процессоров MS Excel 2003 (русская локализация), MS Excel 2013 и GNUmeric.

Пусть экспериментальные данные (*x<sub>u</sub>*, *y<sub>u</sub>*) помещены в столбцы диапазона A2:B5.

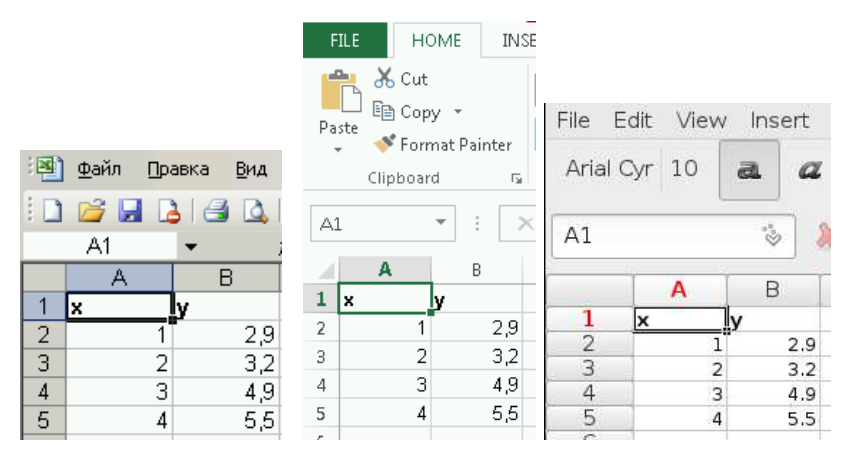

Вычислим суммы, входящие в нормальную систему как коэффициенты и свободные члены. Для двух из этих сумм потребуются вспомогательные значения  $x_u^2$  и  $x_u y_u$ . Записываем в ячейки C2 и D2 формулы для их нахождения, выделяем блок C2:D2 и перемещаем маркер автозаполнения на три строки вниз.

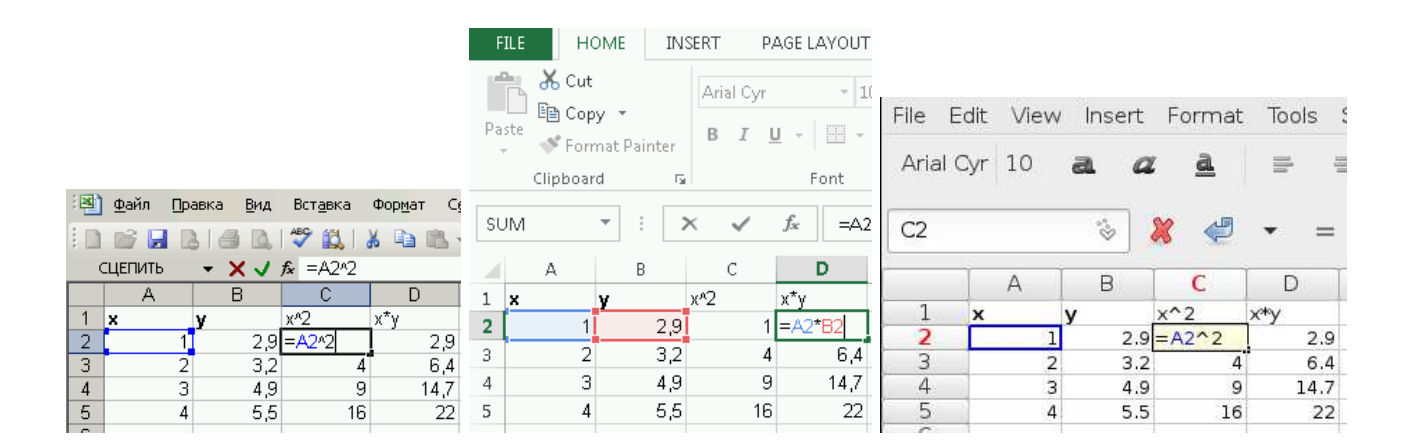

Составляем матрицу коэффициентов нормальной системы.

| Part       Part                                                                                                    |                                                                                                    | _           |                                |                                     |                        |                   | : 2   | ) <u>Ф</u> айл    | Правка Вид                                             | Вст <u>а</u> вка | Фор <u>м</u> ат Се | 2                          |    |  |
|----------------------------------------------------------------------------------------------------|----------------------------------------------------------------------------------------------------|-------------|--------------------------------|-------------------------------------|------------------------|-------------------|-------|-------------------|--------------------------------------------------------|------------------|--------------------|----------------------------|----|--|
| $\begin{array}{c c c c c c c c c c c c c c c c c c c $                                                                                                    |                                                                                                    |             | ) <u>Ф</u> айл Правка <u>В</u> | ид Вст <u>а</u> вка Фор <u>м</u> ат | Сервис Данные Окно     | о <u>С</u> правка | 8     | ) 💕 🔒             | 🔒 🖪 🖪                                                  | 1 🍄 📖 1          | አ 🗈 📇 •            |                            |    |  |
| B8 $k$ C       D         1       x       y       x²       xy         2       3       2       32       4       6.4         3       2       32       a.42       a.472       a.4783         4       3       4.9       a.442       a.4783       a.4656       16       22         6       4       5.5       a.462       a.4783       a.4672       a.4783       a.4       5.6       16       22         7       6       4       5.5       a.462       a.4783       a.4       5.6       16       22         8       4       0       10       30       16.5       16       22       17       16       16       16       16       16       16       16       16       16       16       16       16       16       16       16       16       16       16       16       16       16       16       16       16       16       16       16       16       16       16       16       16       16       16       16       16       16       16       16       16       16       16       16       16                                                                                                    |                                                                                                    | 10          | ) 💕 🚽 💪 🖾                      | 3, 1 🍣 🛍   🐰 🗈 健                    | s = 🛷   19 = (21 =   🧕 | §Σ - A   A   []   |       | B8                | -                                                      | fx =CYMN         | 1(A2:A5)           |                            |    |  |
| A       B       C       V       V                                                                                                    |                                                                                                    |             | B8 🔻                           | <i>f</i> ∗ =CYMM(A2:A5)             |                        |                   |       | A                 | В                                                      | С                | D                  |                            |    |  |
| $\begin{array}{c c c c c c c c c c c c c c c c c c c $                                                                                                    |                                                                                                    |             | A                              | В                                   | C                      | D                 | 1     | x                 | у                                                      | x^2              | х*у                |                            |    |  |
| $\begin{array}{c c c c c c c c c c c c c c c c c c c $                                                                                                    |                                                                                                    |             | <b>X</b>                       | <b>y</b>                            | X''2<br>- ADAD         | X^Y<br>- AO*PO    | 2     |                   | 1 2.9                                                  | 9 1              | 2.9                |                            |    |  |
| $\begin{array}{c c c c c c c c c c c c c c c c c c c $                                                                                                    |                                                                                                    | 3           | 2                              | 3.2                                 | =A2*2<br>=A3*2         | =A2 B2            | 3     |                   | 2 3.2                                                  | 2 4              | 6.4                |                            |    |  |
| $\begin{array}{c c c c c c c c c c c c c c c c c c c $                                                                                                    |                                                                                                    | 4           | 3                              | 4.9                                 | =A4^2                  | =A4*B4            | 4     | _                 | 3 4.9                                                  | 9 9              | 14.7               |                            |    |  |
| $\begin{array}{c c c c c c c c c c c c c c c c c c c $                                                                                                    |                                                                                                    | 5           | 4                              | 5.5                                 | =A5^2                  | =A5*B5            | 5     |                   | 4 5.5                                                  | 5 16             | 22                 |                            |    |  |
| 7 $4$ $C$ $C$ $M$ $B$ $4$ $10$ $16.5$ $9$ $10$ $30$ $46$ $9$ $10$ $30$ $46$ $10$ $30$ $46$ $10$ $10$                                                                                                    |                                                                                                    | 6           |                                |                                     |                        |                   | 6     |                   |                                                        |                  |                    |                            |    |  |
| $\begin{array}{c c c c c c c c c c c c c c c c c c c $                                                                                                    |                                                                                                    | 7           |                                |                                     |                        |                   | 4     |                   | 4 40                                                   | 1                | 40.5               |                            |    |  |
| $\begin{array}{c c c c c c c c c c c c c c c c c c c $                                                                                                    |                                                                                                    | 8           | 4                              | =CYMM(A2:A5)                        | _!                     | =CYMM(B2:B5)      | 0     | -                 | 4 IU<br>10 20                                          |                  | 16.5               |                            |    |  |
| FILEHOMEINSERTPAGE LAYOUTFORMULASDATARVIEWArial Cyr10Arial Cyr10ParteFormat PainterFormat PainterC more format PainterFormat PainterFormat PainterFormat PainterFormat PainterFormat PainterCDABCDABCDABFormat PainterArial CyrArial CyrArial CyrABCDABCDABCArial CyrABACCAArial CyrArial CyrArial CyrArial CyrABBABCCABABABA <th <="" colspan="2" td=""><td></td><td>9</td><td>-00</td><td>=C YMM(C2:C5)</td><td></td><td>=C YMIM(D2:D5)</td><td></td><td></td><td>10 30</td><td>1</td><td>40</td><td></td></th>                                                                                                    | <td></td> <td>9</td> <td>-00</td> <td>=C YMM(C2:C5)</td> <td></td> <td>=C YMIM(D2:D5)</td> <td></td> <td></td> <td>10 30</td> <td>1</td> <td>40</td> <td></td> |             |                                | 9                                   | -00                    | =C YMM(C2:C5)     |       | =C YMIM(D2:D5)    |                                                        |                  | 10 30              | 1                          | 40 |  |
| A1       *       X       A       B       C       D         1       x       y       x <sup>2</sup> x <sup>y</sup> 2       1       2.9       1       2.9       1       2.9       1       2.9       1       2.9       1       2.9       1       2.9       1       2.9       1       2.9       1       2.9       1       2.9       1       2.9       1       2.9       1       2.9       1       2.9       1       2.9       1       2.9       1       2.9       1       2.9       1       2.9       1       2.9       1       2.9       1       2.9       1       2.9       1       2.9       1       2.9       1       2.9       1       2.9       1       2.9       1       2.9       1       2.9       1       2.9       1       2.9       1       2.9       1       2.9       1       2.9       1       2.9       1       2.9       1       2.9       1       2.9       1       2.9       1       2.9       1       2.9       1       2.9       1       2.9       1       2.9       1       2.9       1       2.9       1       2.9       1 </th <th>Pa</th> <th>FILE</th> <th>HOME INS</th> <th>Arial Cyr 1<br/>B I U - Font</th> <th></th> <th>DATA REVIEW</th> <th>hTH n</th> <th>FILE<br/>Paste</th> <th>HOME<br/>6 Cut<br/>1 Copy -<br/>7 Format Pai<br/>1 ipboard</th> <th>INSERT<br/>Aria</th> <th>PAGE LA</th> <th>10<br/>- 10<br/>- 10<br/>- 10</th>                                                                                                    | Pa                                                                                                    | FILE        | HOME INS                       | Arial Cyr 1<br>B I U - Font         |                        | DATA REVIEW       | hTH n | FILE<br>Paste     | HOME<br>6 Cut<br>1 Copy -<br>7 Format Pai<br>1 ipboard | INSERT<br>Aria   | PAGE LA            | 10<br>- 10<br>- 10<br>- 10 |    |  |
| A       B       C       D         1       x       y       x <sup>2</sup> x <sup>3</sup> y         2       1       2.9 $A2^{2}2$ $A2^{2}B2$ 3       2       3.2       3.2       3.2       3.2       3.2       4.6.4         4       3       4.9 $A4^{2}2$ $AA^{2}B3$ 3       2       3.2       4       6.4         6 $A^{2}B2$ $A^{2}B3$ 3       2       3.2       4       6.4         6 $A^{2}B3$ $A^{2}B3$                                                                                                    | A                                                                                                    | 1           |                                | < √ <i>f</i> x x                    |                        |                   | - [   | A1                | *                                                      | $\times$         | $\sqrt{-f_x}$      | ×                          |    |  |
| A       B       Y       x*y       1       x       y       x*2       x*y         2       1       2.9       =A2*2       =A2*82       3       2       3.2       4       6.4         4       3       4.9       =A4*2       =A4*84       4       3       4.9       9       1.4.7         5       4       5.5       =A6*2       =A3*83       3       2       3.2       4       6.4         5       4       5.5       =A6*2       =A5*85       5       4       5.5       16       22         6       7       7       6       7       7       7       7       7       7       7       7       7       7       7       7       7       7       7       7       7       7       7       7       7       7       7       7       7       7       7       7       7       7       7       7       7       7       7       7       7       7       7       7       7       7       7       7       7       7       7       7       7       7       7       7       7       7       7       7 <t< td=""><td></td><td></td><td>0</td><td></td><td>0</td><td>D</td><td></td><td></td><td>A E</td><td>3 (</td><td>) (</td><td>o I</td></t<>                                                                                                    |                                                                                                    |             | 0                              |                                     | 0                      | D                 |       |                   | A E                                                    | 3 (              | ) (                | o I                        |    |  |
| Image: Normal condition of the second condition of the second conditio | 4                                                                                                    |             | A                              |                                     | U                      | U                 | - 1   | 1 ×               | v                                                      | x^2              | x*v                |                            |    |  |
| $3$ $2$ $3.2$ $-A.2^{-2}$ $-A.2^{-2}$ $-A.2^{-2}$ $3.2$ $3.2$ $4.6.4$ $4$ $3$ $4.9$ $=A.4^{-2}$ $=A.3^{+}B3$ $3$ $2$ $3.2$ $4$ $6.4$ $4$ $3$ $4.9$ $=A.4^{+}2$ $=A.4^{+}B4$ $4$ $3$ $4.9$ $9$ $14.7$ $5$ $4$ $5.5$ $=A.6^{+}2$ $=A.4^{+}B4$ $5$ $4$ $5.5$ $16$ $22$ $8$ $4$ $=SUM(A2:A5)$ $=SUM(B2:B5)$ $8$ $4$ $10$ $16.5$ $9$ $=B8$ $=SUM(C2:C5)$ $=SUM(D2:D5)$ $9$ $10$ $30$ $46$ $A$ $B$ $C$ $D$ $A$ $B$ $C$ $D$ $A$ $B$ $C$ $D$ $A$ $B$ $C$ $D$ $A$ $B$ $C$ $D$ $A$ $B$ $C$ $D$ $A$ $B$ $C$ $D$ $A$ $B$ $C$ $D$ $A$ <td< td=""><td></td><td>1</td><td></td><td><b>y</b><br/>no</td><td>8°2<br/>= 8000</td><td>X Y<br/>— AD*PD</td><td>- 1</td><td>2</td><td>1</td><td>2.9</td><td>1</td><td>2.9</td></td<>                                                                                                    |                                                                                                    | 1           |                                | <b>y</b><br>no                      | 8°2<br>= 8000          | X Y<br>— AD*PD    | - 1   | 2                 | 1                                                      | 2.9              | 1                  | 2.9                        |    |  |
| 3 $4$ $3$ $4$ $3$ $4$                                                                                                    | 2                                                                                                    | 1           |                                | 2.9                                 | -A2^2                  | -AZ DZ            |       | 3                 | 2                                                      | 32               | 4                  | 6.4                        |    |  |
| 4       5       4.9 $AA^{2}2$ $AA^{2}B4$ $aA^{2}B4$ $aB^{2}B4$ $aB^{2}B4$ $aB^{2}B4$ </td <td>3</td> <td>2</td> <td></td> <td>3.2</td> <td>=A3*2</td> <td>=A3*B3</td> <td></td> <td>1</td> <td>3</td> <td>1.0</td> <td>q</td> <td>14.7</td>                                                                                                    | 3                                                                                                    | 2           |                                | 3.2                                 | =A3*2                  | =A3*B3            |       | 1                 | 3                                                      | 1.0              | q                  | 14.7                       |    |  |
| 5       4       5.5       =A6*2       =A6*2 <td>4</td> <td>3</td> <td></td> <td>4.9</td> <td>=A4*2</td> <td>=A4^B4</td> <td></td> <td>4<br/>Σ</td> <td>J<br/>4</td> <td>4.5<br/>E E</td> <td>10</td> <td>14.7</td>                                                                                                    | 4                                                                                                    | 3           |                                | 4.9                                 | =A4*2                  | =A4^B4            |       | 4<br>Σ            | J<br>4                                                 | 4.5<br>E E       | 10                 | 14.7                       |    |  |
|                                                                                                    | 5                                                                                                    | 4           |                                | 5.5                                 | =A5/2                  | =A5^85            |       | 0                 | 4                                                      | 5.5              | 10                 | 22                         |    |  |
| $7 \\ 9 \\ 9 \\ = B8$ =SUM(A2:A5) = SUM(B2:B5) = SUM(D2:D5) $7 \\ 8 \\ 9 \\ 10 \\ 30 \\ 10 \\ 30 \\ 10 \\ 30 \\ 10 \\ 30 \\ 46 \\ 9 \\ 10 \\ 30 \\ 46 \\ 9 \\ 10 \\ 30 \\ 46 \\ 8 \\ 4 \\ 10 \\ 16.5 \\ 9 \\ 10 \\ 30 \\ 46 \\ 8 \\ 4 \\ 10 \\ 16.5 \\ 9 \\ 10 \\ 30 \\ 10 \\ 10 \\ 10 \\ 10 \\ 10 \\ 10$                                                                                                    | 5                                                                                                    |             |                                |                                     |                        |                   |       | 5                 |                                                        |                  |                    |                            |    |  |
| $\circ$ $4$ $=$ SUM(C2:C5) $=$ SUM(C2:C5)      <                                                                                                    |                                                                                                    | 4           |                                | -0104/00.05                         |                        |                   |       | /                 |                                                        | 40               |                    | 10.5                       |    |  |
| 3 = B3 $= SOM(02:05)$ $= SOM(02:05)$ $9$ $10$ $30$ $46$ File Edit View Insert Format Tools Statistics Data Help         Arial Cyr $10$ $a$ $a$                                                                                                    | 8                                                                                                    | 4           |                                | =SUM(A2:A5)                         |                        | =SUM(B2:B5)       |       | 8                 | 4                                                      | 10               |                    | 16.5                       |    |  |
| File       Edit       View       Insert       Format       Tools       Statistics       Data       Help         Arial Cyr       10       a       a                                                                                                    | 9                                                                                                    | =88         | -                              | =SUM(C2:C5)                         |                        | =SUM(D2:D5)       |       | 9                 | 10                                                     | 30               |                    | 46                         |    |  |
| B8       Image: Second system       Second system       B8       Image: Second system       B8       Image: Second system       Second system       <                                                                                                    | File E<br>Arial                                                                                                    | Edit<br>Cyr | View Insert                    | Format Tools                        | Statistics Data        | a Help            | 5     | File E<br>Arial ( | dit View<br>Cyr 10                                     | Insert           | Format             | Tools                      |    |  |
| A         B         C         D         A         B         C         D           1         x         y         x^2         x*y         1         x         y         x^2         x*y           2         1         2.9         =A2^2         =A2*B2         2         1         2.9         1         2.9           3         2         3.2         =A3^2         =A3*B3         3         2         3.2         4         6.4           4         3         4.9         =A4^2         =A4*B4         4         3         4.9         9         14.7           5         4         5.5         =A5^2         =A5*B5         5         4         5.5         16         22           6         7         7         7         7         7         7         7         7         7         7         7         7         7         7         7         7         7         7         7         7         7         7         7         7         7         7         7         7         7         7         7         7         7         7         7         7         7         7         <                                                                                                    | B8                                                                                                    |             | °°                             | × ∉ - =                             | = = sum(A2:A5          | 5)                |       | B8                |                                                        | **               | × 4                | * =                        |    |  |
| $\begin{array}{c c c c c c c c c c c c c c c c c c c $                                                                                                    |                                                                                                    |             | А                              | В                                   | С                      | D                 | T,    |                   | A                                                      | В                | С                  | D                          |    |  |
| $\begin{array}{c ccccccccccccccccccccccccccccccccccc$                                                                                                    | 1                                                                                                    | x           |                                | У                                   | x^2                    | x*y               |       | 1                 | x                                                      | У                | x^2                | x*y                        |    |  |
| 3       2       3.2       =A3^2       =A3*B3       3       2       3.2       4       6.4         4       3       4.9       =A4*2       =A4*84       4       3       4.9       9       14.7         5       4       5.5       =A5*2       =A5*85       5       4       5.5       16       22         6                                                                                                    | 2                                                                                                    | _           | 1                              | 2.9                                 | 9 = A2^2               | =A2*B2            | _     | 2                 | 1                                                      | 2.9              | 1                  | 2.9                        |    |  |
| 4       3       4.9 = A4^2       =A4*84       4       3       4.9       9       14.7         5       4       5.5       =A5*2       =A5*85       5       4       5.5       16       22         6       6       7       7       7       7       16.5       16.5         9       =88       =sum(A2:A5)       =sum(B2:B5)       9       10       30       46                                                                                                    | 3                                                                                                    | _           | 2                              | 3.2                                 | 2 =A3^2                | =A3*B3            | _     | 3                 | 2                                                      | 3.2              | 4                  | 6.4                        |    |  |
| 5       4       5.5       =A5^2       =A5*B5       5       4       5.5       16       22         6       6       7       7       7       7       7       7       7       16.5       16.5       16.5       16.5       16.5       16.5       16.5       16.5       16.5       16.5       16.5       16.5       16.5       16.5       16.5       16.5       16.5       16.5       16.5       16.5       16.5       16.5       16.5       16.5       16.5       16.5       16.5       16.5       16.5       16.5       16.5       16.5       16.5       16.5       16.5       16.5       16.5       16.5       16.5       16.5       16.5       16.5       16.5       16.5       16.5       16.5       16.5       16.5       16.5       16.5       16.5       16.5       16.5       16.5       16.5       16.5       16.5       16.5       16.5       16.5       16.5       16.5       16.5       16.5       16.5       16.5       16.5       16.5       16.5       16.5       16.5       16.5       16.5       16.5       16.5       16.5       16.5       16.5       16.5       16.5       16.5       16.5       16.5 <t< td=""><td>4</td><td>_</td><td>3</td><td>4.9</td><td>9 = A4^2</td><td>=A4*B4</td><td>_</td><td>4</td><td>3</td><td>4.9</td><td>9</td><td>14.7</td></t<>                                                                                                    | 4                                                                                                    | _           | 3                              | 4.9                                 | 9 = A4^2               | =A4*B4            | _     | 4                 | 3                                                      | 4.9              | 9                  | 14.7                       |    |  |
| 6     6       7     7       8     4       9     =88       =sum(C2:C5)     =sum(D2:D5)       9     10       30     46                                                                                                    | 5                                                                                                    | _           | 4                              | 5.5                                 | 5 = A5^2               | =A5*B5            |       | 5                 | 4                                                      | 5.5              | 16                 | 22                         |    |  |
| 7     7     7       8     4=sum(A2:A5)     =sum(B2:B5)       9     =B8     =sum(C2:C5)       9     10     30                                                                                                    | 6                                                                                                    |             |                                |                                     |                        |                   | [     | 6                 |                                                        |                  |                    |                            |    |  |
| 8         4         = sum(A2:A5)         = sum(B2:B5)         8         4         10         16.5           9         = 88         = sum(C2:C5)         = sum(D2:D5)         9         10         30         46                                                                                                    | 7                                                                                                    | _           |                                |                                     | _                      |                   |       | 7                 |                                                        |                  |                    |                            |    |  |
| 9 =B8 =sum(C2:C5) =sum(D2:D5) 9 10 30 46                                                                                                    | 8                                                                                                    | _           | 4                              | =sum(A2:A5)                         |                        | =sum(B2:B5)       | _ [   | 8                 | 4                                                      | 10               |                    | 16.5                       |    |  |
|                                                                                                    | 9                                                                                                    | = E         | 18                             | =sum(C2:C5)                         |                        | =sum(D2:D5)       |       | 9                 | 10                                                     | 30               |                    | 46                         |    |  |

Находим вектор искомых параметров как произведение

| $(a)_{-}$ | ( 4 | $10^{-1}$ | (16,5)                      |
|-----------|-----|-----------|-----------------------------|
| $(b)^{-}$ | (10 | 30)       | $\left( 46 \right)^{\cdot}$ |

Для обращения матрицы коэффициентов выделяем соответствующий размеру результата диапазон A11:B12 от ячейки A11, вводим формулу =MOEP(A8:B9) (или =MINVERSE(A8:B9)) и завершаем ввод формулы комбинацией Ctrl+Shift+Enter. Для вычисления произведения матриц выделяем соответствующий размеру результата диапазон D11:D12 от ячейки D11, вводим формулу =MYMHOж(A11:B12;D8:D9) (или =MMULT(A11:B12;D8:D9)) и завершаем ввод формулы комбинацией Ctrl+Shift+Enter.

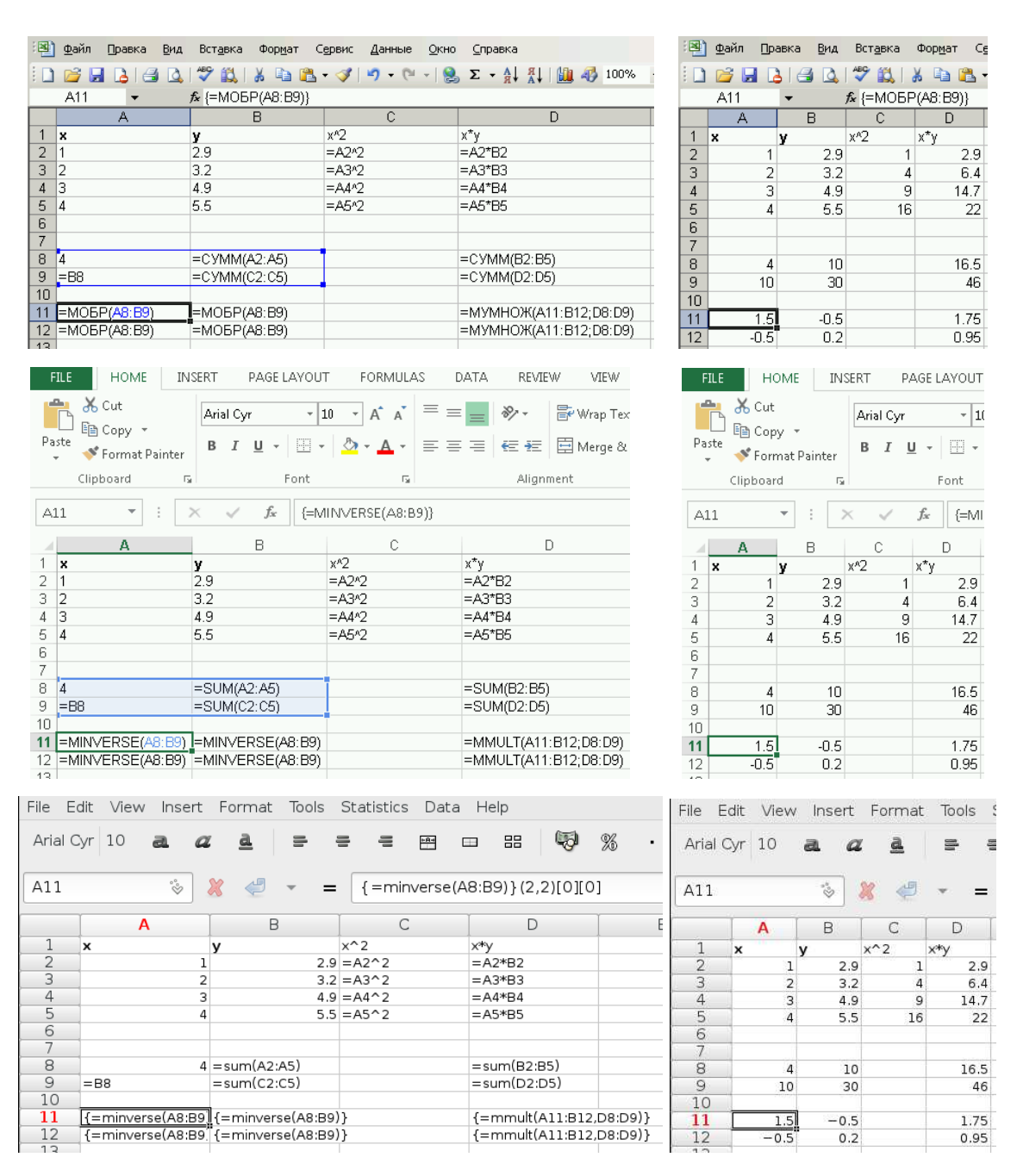

Искомая модель: y = 1,75 + 0,95x.

Для визуализации результатов можно табулировать полученную функцию на густой сетке. Исходная сетка имела шаг, равный единице. Поместим узловые значения густой сетки (например, с шагом 0,1) в ячейки А16:А46. Для этого введем два первых значения 1 и 1,1 в ячейки А16 и А17, выделим диапазон А16:А17 и переместим маркер автозаполнения до ячейки А46. Эмпирические значения отклика поместим в ячейки В16, В26, В36 и В46. Поместим в ячейку С16 формулу =\$D\$11+\$D\$12\*A16 и переместим маркер автозаполнения до ячейки С46.

| :2 | )⊈айл П | равка <u>В</u> и | д Вст,           | авка Фо     | р <u>м</u> ат С <u>е</u> рв | FIL   | E HOI      | ME INS       | SERT P    | AGE LAYOU | F FORML      | ILAS  |         |          |          |            |         |            |          |        |   |
|----|---------|------------------|------------------|-------------|-----------------------------|-------|------------|--------------|-----------|-----------|--------------|-------|---------|----------|----------|------------|---------|------------|----------|--------|---|
|    | ) 💕 🗔 ( | 2 3              | ABC              | K L         | 📭 📳 • <                     | ک ا   | X Cut      |              |           |           |              |       |         |          |          |            |         |            |          |        |   |
|    | C16     | -                | f <sub>x</sub> = | \$D\$11+\$I | D\$12*A16                   |       |            |              | Arial Cyr | *         | LO Y A A     | -     | File E  | dit View | / Insert | Format     | Tools S | Statistics | s Data   | Help   |   |
|    | A       | В                |                  | c l         | D                           | Paste | e 🍼 Form   |              | BIL       | J - 🖽 -   | 🖏 - 🔥        | • =   |         |          |          | -          |         |            |          |        |   |
| 1  | ×       | v                | x^2              | с<br>Х*1    | v                           | - ·   | - Furri    | iat Pairiter |           | _         |              |       | Arial C | Cyr 10   | a a      | : <u>a</u> |         |            | +A+      |        |   |
| 2  | · ·     | 1 2              | .9               | 1           | 2.9                         |       | Clipboard  | 1 54         |           | Font      |              | Fai I |         |          |          |            |         |            |          |        |   |
| 3  | 2       | 2 3              | .2               | 4           | 6.4                         | C16   | ,          | - : )        | < ./      | $f_x = $  | D\$11+SD\$12 | *A16  | C16     |          | °        | 🗶 🖑        |         | =\$D\$     | 11+\$D\$ | 12*A16 |   |
| 4  | 3       | 3 4              | .9               | 9           | 14.7                        | 010   |            |              |           |           |              | 1 120 | L       |          | -        |            |         |            |          |        | _ |
| 5  | 1       | 1 5              | .5               | 16          | 22                          |       | A          | В            | С         | D         | E            | F     |         | A        | B        | C          | D       | E          | F        | G      | Τ |
| 6  |         |                  |                  |             |                             | 1 x   | <u>د</u> ا | Y            | x^2       | х*у       |              |       | 1       | x        | У        | x^2        | x*y     |            | Î        | -      | T |
| 7  |         |                  |                  |             |                             | 2     | 1          | 2.9          | 1         | 2.9       |              |       | 2       | 1        | 2.9      | 1          | 2.9     |            |          |        |   |
| 8  | 4       | 1                | 10               |             | 16.5                        | - 3   | 2          | 3.2          | 4         | 0.4       |              |       | 3       | 2        | 3.2      | 4          | 6.4     |            |          |        | _ |
| 9  | 10      | ) :              | 30               |             | 46                          | 5     | 4          | 4.5          | 16        | 22        |              |       | 4       | 3        | 4.9      | 9          | 14.7    |            |          |        | + |
| 10 |         |                  |                  |             |                             | 6     |            | 0.0          |           |           |              |       | 5       | 4        | 5.5      | 16         | 22      |            |          |        | + |
| 11 | 1.5     | 5 -0             | .5               |             | 1.75                        | 7     |            |              |           |           |              |       | 7       | -        |          |            |         |            |          |        | + |
| 12 | -0.5    | 5 0              | .2               |             | 0.95                        | 8     | 4          | 10           |           | 16.5      |              |       | 8       | Δ        | 10       |            | 16.5    |            | -        |        | + |
| 13 |         |                  |                  |             |                             | 9     | 10         | 30           |           | 46        |              |       | 9       | 10       | 30       |            | 46      |            |          |        | + |
| 14 |         |                  |                  |             |                             | 10    |            |              |           |           |              |       | 10      | 10       |          |            | +0      |            |          |        | t |
| 15 |         |                  |                  |             |                             | - 11  | 1.5        | -0.5         |           | 1.75      |              |       | 11      | 1.5      | -0.5     |            | 1.75    |            |          |        | t |
| 16 |         | 1 2              | .9               | 2.7         |                             | 12    | -0.5       | 0.2          |           | 0.95      |              |       | 12      | -0.5     | 0.2      |            | 0.95    |            |          |        |   |
| 17 | 1.1     | 1                |                  | 2.795       |                             | 1.1   |            |              |           |           |              |       | 13      | ]        |          |            |         |            |          |        |   |
| 18 | 13      | ,                |                  | 2 89        |                             | 15    |            |              |           |           |              |       | 14      |          |          |            |         |            |          |        | _ |
| 19 | 1.3     | 3                |                  | 2 985       |                             | 16    | 1          | 2.9          | 2.7       |           |              |       | 15      |          |          | (          | 1       |            |          |        | + |
| 20 | 1.4     | 1                |                  | 3.08        |                             | 17    | 1.1        |              | 2.795     |           |              |       | 17      | 1        | 2.9      | 2.700      |         |            |          |        | + |
| 21 | 1.5     | 5                |                  | 3.175       |                             | 18    | 1.2        |              | 2.89      |           |              |       | 18      | 1.1      |          | 2.795      |         |            |          |        | + |
| 22 | 1.6     | i                |                  | 3.27        |                             | 19    | 1.3        |              | 2.985     |           |              |       | 19      | 1.2      |          | 2.030      |         |            |          |        | + |
| 23 | 1.2     | 7                |                  | 3 365       |                             | - 20  | 1.4        |              | 3.08      |           |              |       | 20      | 1.4      |          | 3.080      |         |            |          |        | + |
| 24 | 1.8     | 3                |                  | 3.46        |                             | - 21  | 1.5        |              | 3.175     |           |              |       | 21      | 1.5      |          | 3.175      |         |            |          |        | Ť |
| 25 | 1.9     | 3                |                  | 3 555       |                             | - 22  | 1.0        |              | 3.27      |           |              |       | 22      | 1.6      |          | 3.270      |         |            |          |        | T |
| 26 |         | 2 3              | 2                | 3.65        |                             | 23    | 1.7        |              | 3.305     |           |              |       | 23      | 1.7      |          | 3.365      |         |            |          |        |   |
| 27 | 2.      | 1                |                  | 3.745       |                             | 25    | 1.9        |              | 3.555     |           |              |       | 24      | 1.8      |          | 3.460      |         |            |          |        | _ |
| 28 | 2.2     | 2                |                  | 3.84        |                             | 26    | 2          | 3.2          | 3.65      |           |              |       | 25      | 1.9      |          | 3.555      |         |            |          |        | + |
| 29 | 2.3     | 3                |                  | 3.935       |                             | 27    | 2.1        |              | 3.745     |           |              |       | 20      | 2        | 3.2      | 3.650      |         |            |          |        | + |
| 30 | 24      | 1                |                  | 4.03        |                             | 28    | 2.2        |              | 3.84      |           |              |       | 28      | 2.1      |          | 3.745      |         |            |          |        | + |
| 31 | 2.5     | 5                |                  | 4.125       |                             | - 29  | 2.3        |              | 3.935     |           |              |       | 29      | 2.3      |          | 3.935      |         |            |          |        | + |
| 32 | 2.6     | 6                |                  | 4.22        |                             | - 30  | 2.4        |              | 4.03      |           |              |       | 30      | 2.4      |          | 4.030      |         |            |          |        | t |
| 33 | 2.7     | 7                |                  | 4.315       |                             | 32    | 2.5        |              | 4.125     |           |              |       | 31      | 2.5      |          | 4.125      |         |            |          |        | Ť |
| 34 | 28      | 3                |                  | 4.41        |                             | 33    | 2.0        |              | 4.22      |           |              |       | 32      | 2.6      |          | 4.220      |         |            |          |        | Τ |
| 35 | 2.9     | 3                |                  | 4.505       |                             | 34    | 2.8        |              | 4.41      |           |              |       | 33      | 2.7      |          | 4.315      |         |            |          |        |   |
| 36 | 3       | 3 4              | .9               | 4.6         |                             | 35    | 2.9        |              | 4.505     |           |              |       | 34      | 2.8      |          | 4.410      |         |            |          |        | + |
| 37 | 3.1     | 1                |                  | 4.695       |                             | 36    | 3          | 4.9          | 4.6       |           |              |       | 35      | 2.9      |          | 4.505      |         |            |          |        | + |
| 38 | 30      | >                |                  | 4 79        |                             | 37    | 3.1        |              | 4.695     |           |              |       | 27      | 3        | 4.9      | 4.600      |         |            |          |        | + |
| 39 | 3.3     | 3                |                  | 4.885       |                             | - 38  | 3.2        |              | 4.79      |           |              |       | 38      | 3.1      |          | 4.095      |         |            | -        | -      | + |
| 40 | 3.4     | 1                |                  | 4.98        |                             | - 39  | 3.3        |              | 4.885     |           |              |       | 39      | 3.3      |          | 4,885      |         |            |          |        | + |
| 41 | 3.5     | 5                |                  | 5.075       |                             | 40    | 3.4        |              | 4.98      |           |              |       | 40      | 3.4      |          | 4.980      |         |            |          |        | t |
| 42 | 3.6     | 6                |                  | 5.17        |                             | 42    | 3.6        |              | 5.17      |           |              |       | 41      | 3.5      |          | 5.075      |         |            |          |        |   |
| 43 | 3.7     | 7                |                  | 5.265       |                             | 43    | 3.7        |              | 5.265     |           |              |       | 42      | 3.6      |          | 5.170      |         |            |          |        | _ |
| 44 | 3.8     | 3                |                  | 5.36        |                             | 44    | 3.8        |              | 5.36      |           |              |       | 43      | 3.7      |          | 5.265      |         |            |          |        |   |
| 45 | 3.9     | 9                |                  | 5.455       |                             | 45    | 3.9        |              | 5.455     |           |              |       | 44      | 3.8      |          | 5.360      |         |            |          |        | + |
| 46 | 4       | 1 5              | 5                | 5.55        |                             | 46    | 4          | 5.5          | 5.55      |           |              |       | 45      | 3.9      |          | 5.455      |         |            |          |        | + |
| 1  |         |                  |                  |             |                             | - 47  |            |              |           |           |              |       | 40      | 4        | 5.5      | 5.550      |         |            |          |        |   |

Выделяем диапазон A16:C46. Для MS Excel 2003 из меню «Вставка» выбираем «Диаграмма», далее «Точечная».

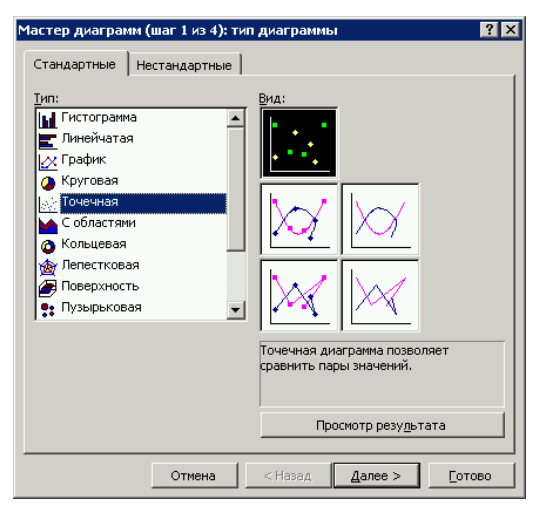

Для MS Excel 2013 на ленте «Insert» выбираем «Scatter Chart».

| IN          | SERT  | PAGE LAYO           | UT FOF      | RMULAS   | DATA       | REVIEW               | VIEW                  |                                       |      |                     |                                                    |                               |          |      |  |
|-------------|-------|---------------------|-------------|----------|------------|----------------------|-----------------------|---------------------------------------|------|---------------------|----------------------------------------------------|-------------------------------|----------|------|--|
| nded<br>Ies | Table | Pictures Or<br>Pict | line Shapes | SmartArt | Screenshot | Apps for<br>Office * | Recommended<br>Charts | • • • • • • • • • • • • • • • • • • • |      | ★ •<br>ìì •         | PivotChart                                         | Power<br>View                 | Line     | Col  |  |
|             |       |                     | Illustra    | tions    |            | Apps                 |                       | Cha                                   | Scat | ter                 |                                                    | S                             |          | Spar |  |
|             | ×     | $f_{x}$             |             |          |            |                      |                       |                                       |      |                     |                                                    |                               |          |      |  |
| 1           | С     | D                   | E           | F        | G          | H                    | I                     | J                                     |      | Sca                 | tter                                               |                               |          | n    |  |
| 2,9<br>3,2  | x^2   | x*y<br>1 2<br>4 6   | ,9<br>,4    |          |            |                      |                       |                                       | 2    | Use<br>• Co<br>valu | this chart typ<br>ompare at lea<br>les or pairs of | oe to:<br>st two set<br>data. | s of     |      |  |
| 49          |       | 9 14                | 7           |          |            |                      |                       |                                       | Bub  | • Sh                | ow relations                                       | nips betwe                    | een sets |      |  |
| 5,5         |       | 16 2                | 22          |          |            |                      |                       |                                       | 0    | of v<br>Use<br>• Th | alues<br>it when:<br>ie data repres                | ents sepa                     | rate     |      |  |
| 10          |       | 16                  | ,5          |          |            |                      |                       |                                       |      | mea                 | asurements.                                        |                               |          |      |  |

Для GNUmeric из меню «Insert» выбираем «Chart», далее «XY»; необходимо также скорректировать диапазон данных для второго ряда (на снимке экрана stepN – имя рабочего листа с диапазоном данных, подлежащих визуализации).

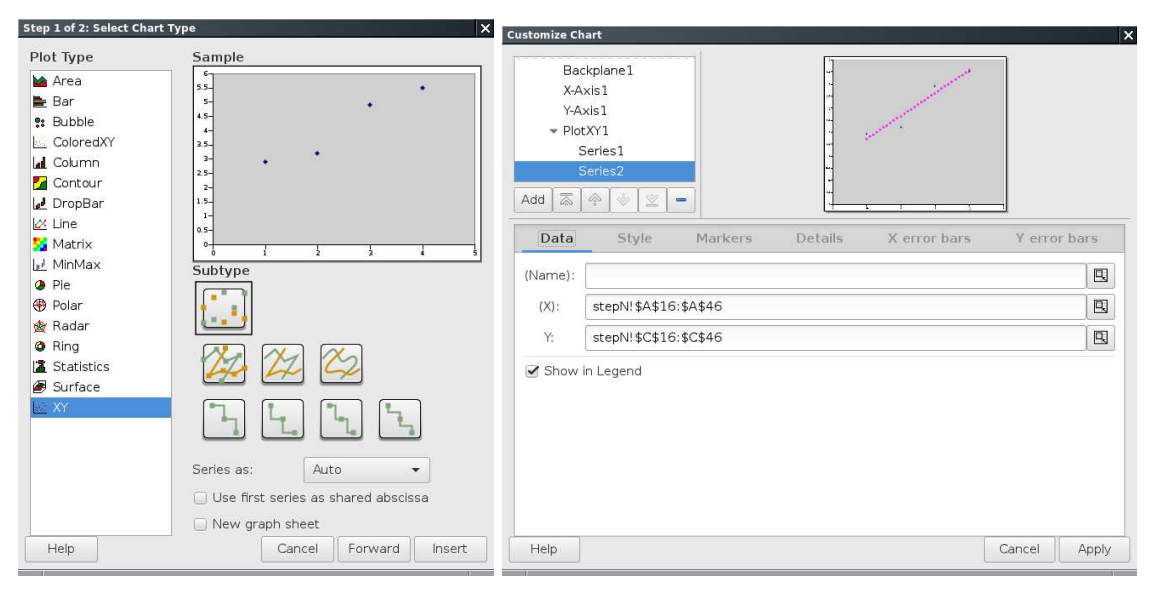

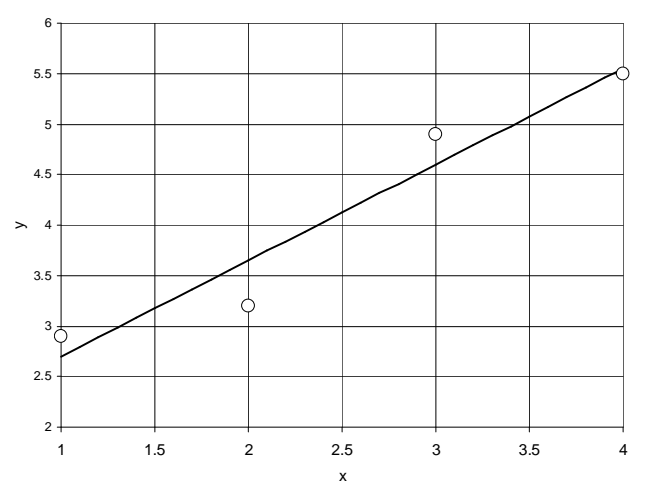